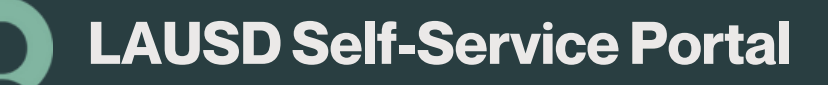

## How to Request Help Allows users to contact support to request assistance and

report a problem.

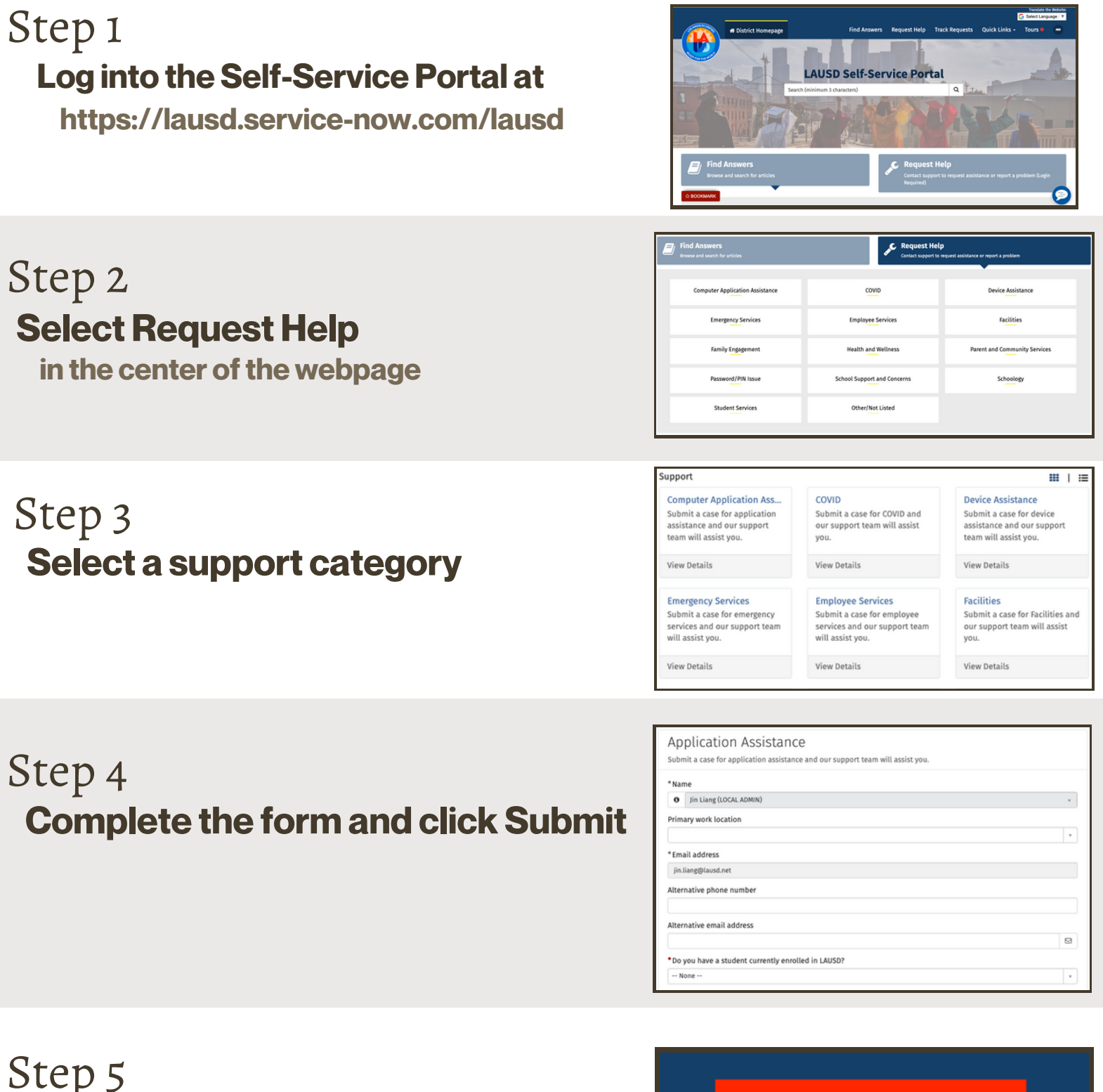

To view the status of your case, click on Track Requests on the top menu toolbar

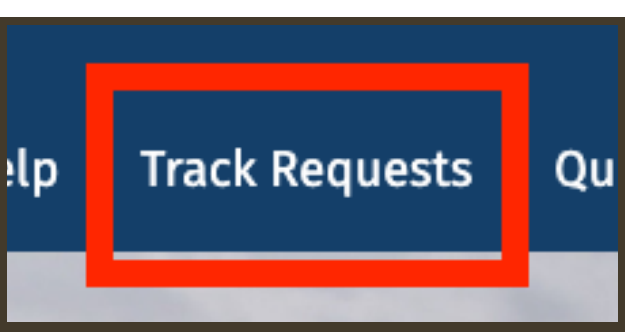